# Inbouwinstructie voor Carpay interface

# Range Rover Sport 2014-2017 met touchscreen

De interface wordt aangesloten via een aansluitstekker op het beeldscherm. Naar schatting is het ongeveer 30-45 minuten werk om de interface aan te sluiten. Programmeren is niet nodig.

#### Stap 1 Maak de accu los

Koppel voor de zekerheid eerst de accu los. Let er in dat geval op dat de sloten ook niet meer werken!

### Stap 2. Verwijder het frontpaneel (losklikken)

Trek voorzichtig (eventueel met behulp van hulpgereedschap) het frontpaneel los. Begin aan de rechter bovenkant. Het gehele frontpaneel zit met clips vast.

### Stap 3. Verwijder bedieningspaneel achterzijde midden armsteun

Verwijder het sierpaneel (losklikken) en trek het rubberen matje eruit. Achter het rubberen matje zitten twee 8 mm bouten. Schroef deze los. Kantel het hele paneel naar achteren en laat het zo hangen.

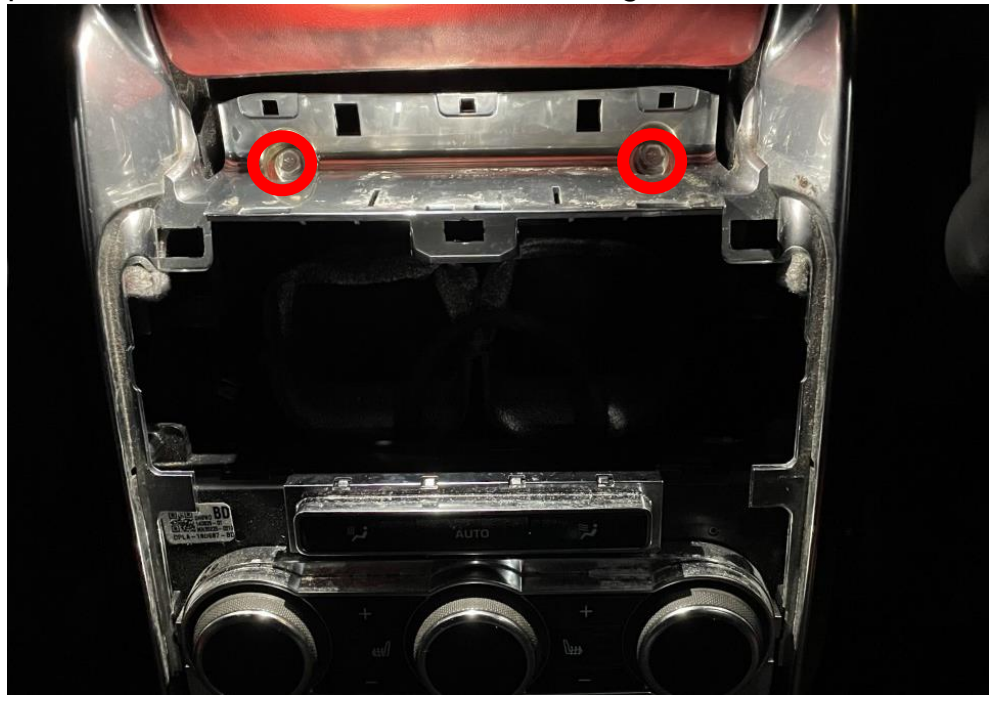

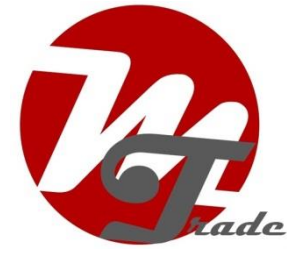

MoTrade november 2021 ©

### Stap 3. Verwijder de sierstrips van de zijpanelen

Trek beide sierstrips (de hockeysticks) van achter naar voor werkend omhoog en los. Dit vergt enige kracht. Maak eventueel gebruik van hulpgereedschap. Leg de sierstrips apart.

## Stap 4. Verwijder de airco bedieningsunit (schroeven)

Schroef de airco bedieningsunit los (4x 8mm bout) en trek de stekker eruit. Leg het onderdeel apart.

*Stap 5. Verwijder de montagebeugel rondom het beeldscherm* Schroef de montagebeugel los (4x torx20).

Stap 6. Schroef beide bedieningspaneeltjes van het beeldscherm los (4x torx 20)

Stap 7. Schroef het beeldscherm los (4x torx 20)

### Stap 8. Schroef de navigatie-unit los (2x torx 20)

#### Stap 9. Sluit de interface aan (stekkeren)

Sluit de kleine grijze stekker aan op het beeldscherm en de grote grijze stekker op het navigatiesysteem. Sluit de antennes en alle stekkers aan op de interface. Sluit de videokabel aan op het beeldscherm en laat de originele videostekker onaangesloten.

### Stap 10. Plaats de interface

Plaats de interface achter het beeldscherm, er is net voldoende ruimte.

### Stap 11. Voer de USB-kabel naar het dashboardkastje

Zoek een vrije ruimte voor de doorvoer, bijvoorbeeld rechtsonder bij het beeldscherm. De USB-kabel is alleen nodig voor bekabeld afspelen of een eventuele softwareupdate. Het gehele systeem werkt draadloos.

### Stap 12. Test het systeem (bedienen)

Test het systeem mbt grafische weergave, geluid, schakelen tussen radio en interface en achteruit schakelen. Activeer het systeem via de NAV-toets. De dipswitches staan standaard op 00000000 (0 = OFF, 1 is ON).

In het geval het beeldscherm is verschoven, probeer dan 00010000 of 00001000. Trek na wijziging de voedingsstekker eruit en steek deze weer terug erin.

### Stap 13. Bouw het systeem weer dicht (klikken, schroeven)

Bouw het systeem in omgekeerde volgorde weer dicht.

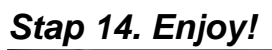

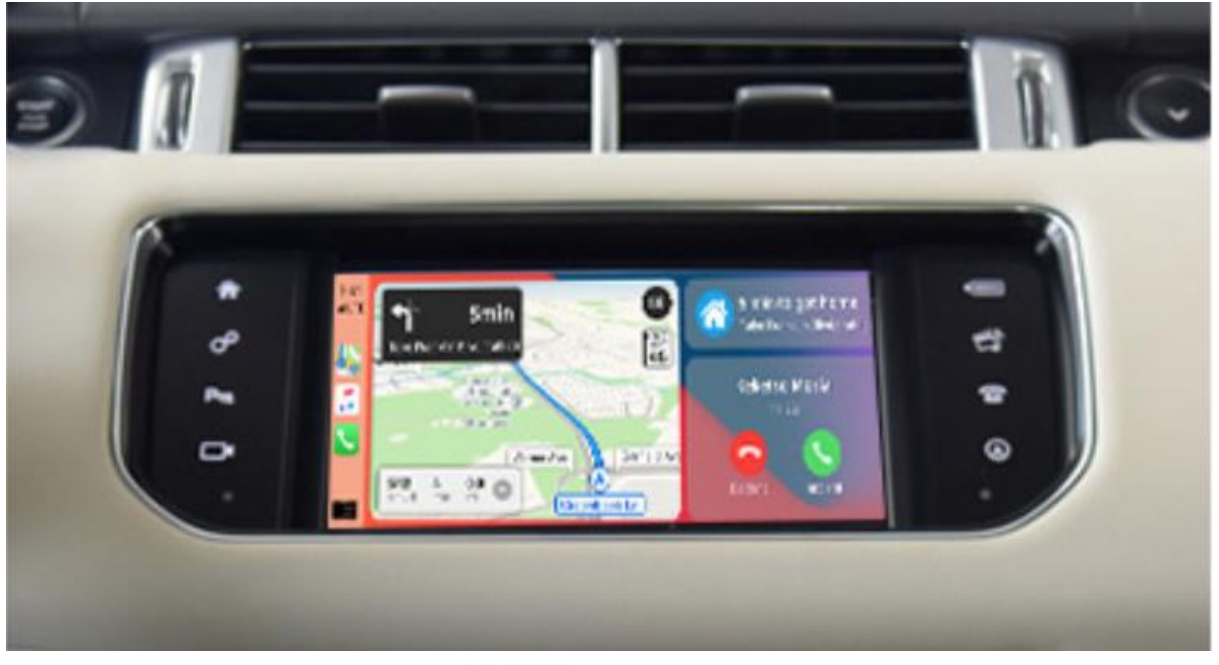

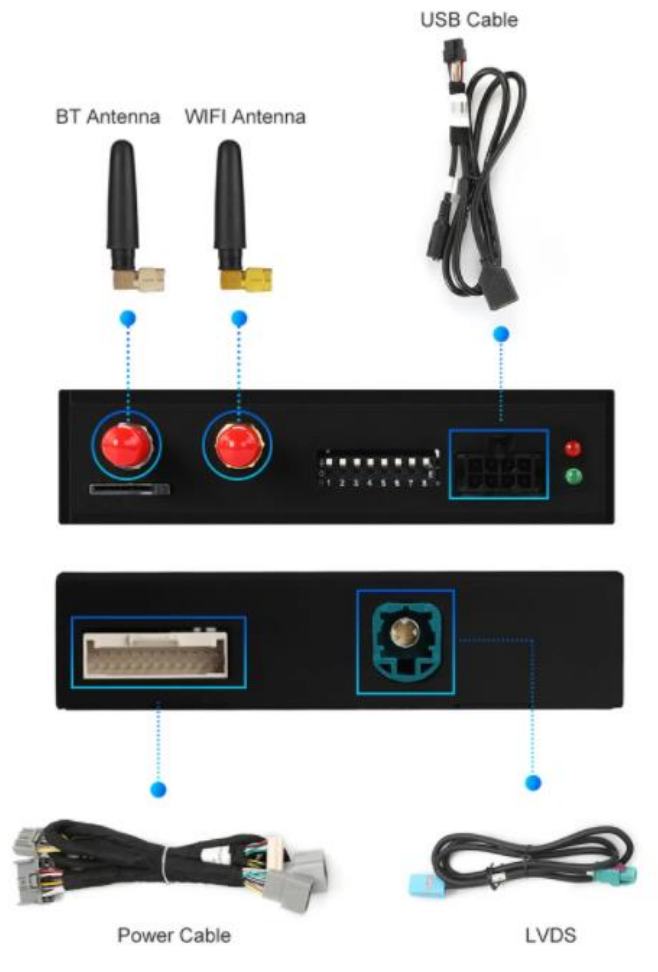

Deze handleiding is op basis van ervaring en met de nodige zorgvuldigheid samengesteld. Er kunnen geen rechten aan worden ontleend. Verbetertips/handigheidjes zijn uiteraard altijd welkom! (<u>motrade@kpnmail.nl</u>)